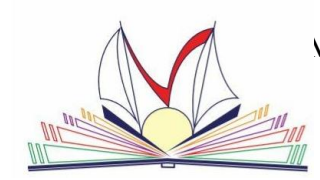

## **ISTITUTO DI ISTRUZIONE SUPERIORE STATALE** "E. VANONI"

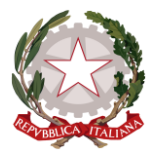

Via Adda 6 – 20871 Vimercate (MB)

Liceo Linguistico - Amministrazione Finanza e Marketing - Costruzioni Ambiente e Territorio - Turismo Codice fiscale:87004830151 Codice ministeriale: MIIS053004 - ITCG: MITD05301A - LICEO SCIENTIFICO: MIPS05301E MIIS053004@istruzione.it MIIS053004@pec.istruzione.it www.iisvanoni.gov.it Tel. 039666303

Vimercate, 09 Settembre 2019

Alle studentesse e agli studenti Alle famiglie Alle Docenti e ai Docenti Al Sito web dell'Istituto- Comunicazioni Circolari

CIRCOLARE n. 24/2018-19

## Oggetto: Nuova Casella Personale di Posta Elettronica dell'Istituto

Si comunica che è attiva per ciascuna docente e ciascun docente e per il personale Ata di segreteria la nuova Casella Individuale di Posta Elettronica. In allegato le istruzioni per accedervi. La vecchia casella "aruba mail" sarà in uso sino a venerdì27 settembre 2019.

> La Dirigente Scolastica Elena Centemero Firma autografa Ai sensi del Dlgs. 39/93 Art. 3 comma 2

• ANDARE SUL MOTORE DI RICERCA DI GOOGLE (<u>www.google.it</u>) e digitare "mail aruba" <u>oppure andare direttamente sul sito (www.webmail.aruba.it)</u>

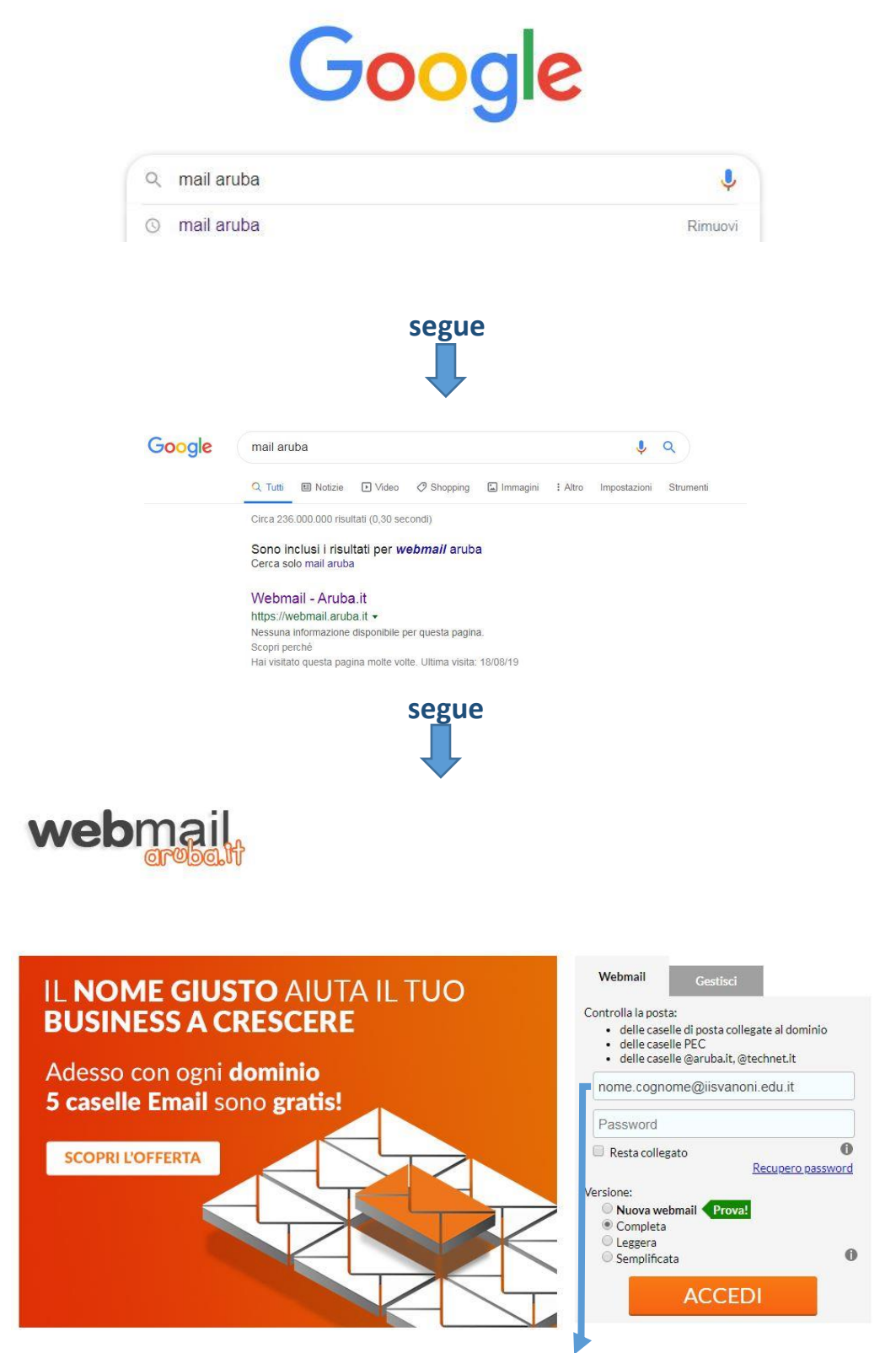

Digitare il nome.cognome@iisvanoni.edu.it (per chi ha più nomi

segue

ES. "mariasofiaanna@iis.....")

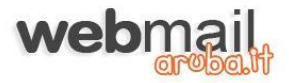

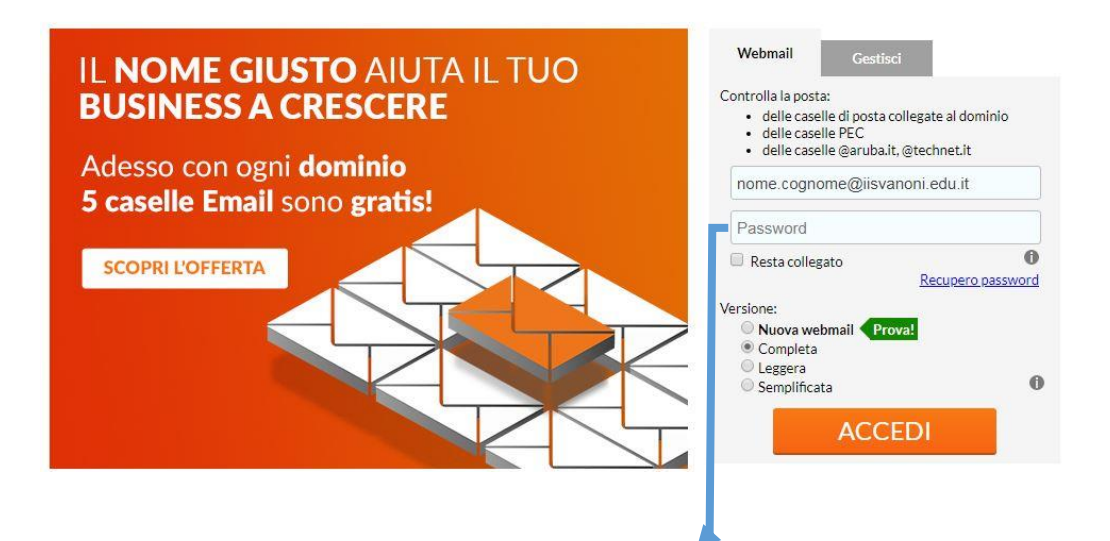

La password è generica per tutti "Vanoni20", al primo accesso si consiglia di cambiarla e personalizzarla

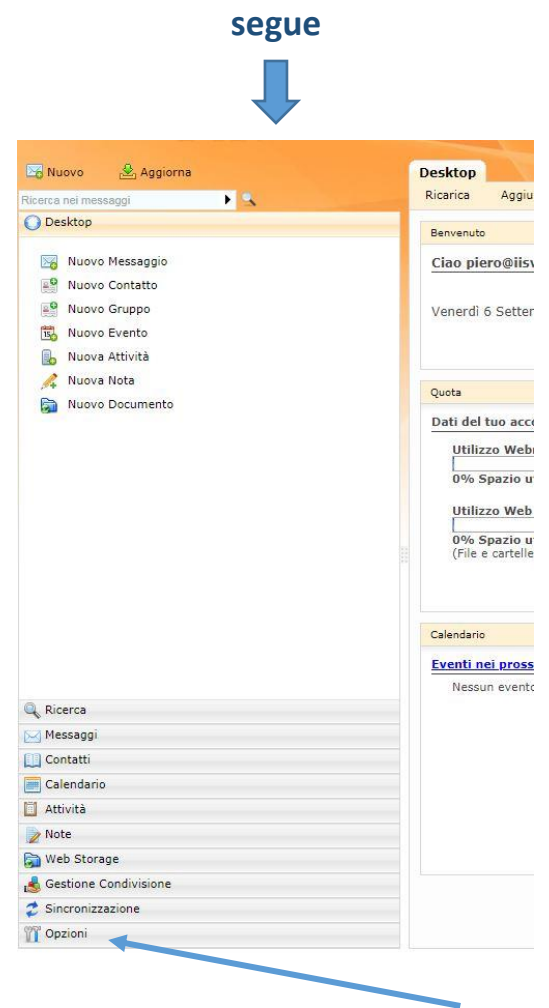

Appena entrati ne vostro spazio e-mail cliccare su "opzioni"

segue

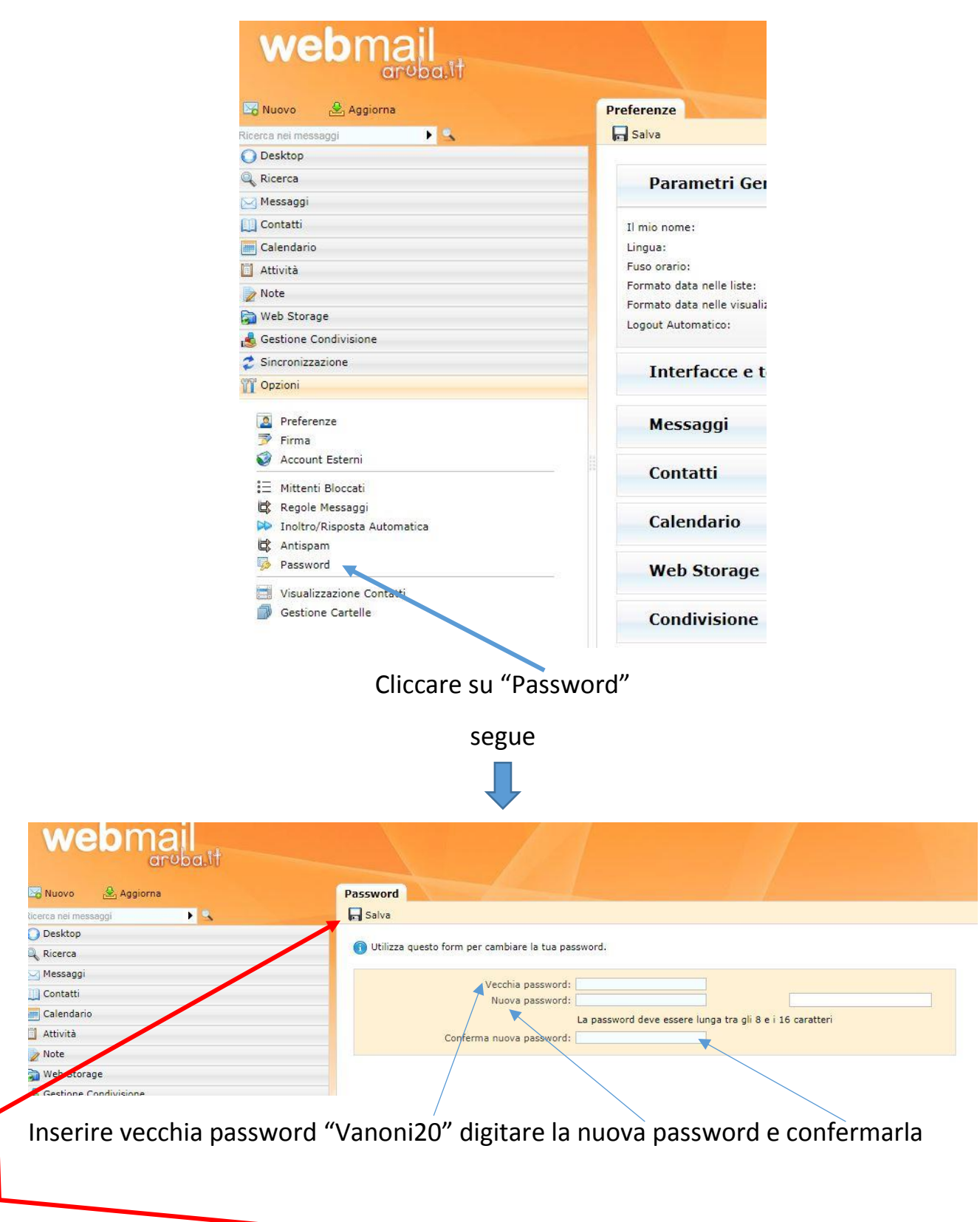

salvare le modifiche

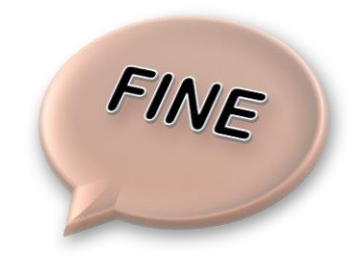